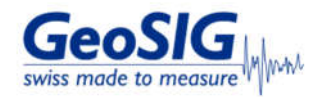

# FAQ Maintenance Guideline from Webinterface

# 1. Introduction

• This procedure describes a typical monthly check of a GeoSIG system. It will give some basic information about the state of recorder and sensor.

#### 2. Required Tools

- Recorder and sensor you want to check, running and connected to network
   Computer connected to the same network to access the recorder's webinterface
   Software to read test pulse files recorded in minised format (GeoDAS is recommended)

### 3. Check for existing Procedures

• Please check if there is a project-specific procedure for your system to follow instead. Especially if your system is tied to an alarm system as the execution of the test pulse described in this procedure may cause an alarm.

#### 4. Access the Webinterface

Open your webbrowser, enter the IP address of your Recorder and login as admin (default password 123456)

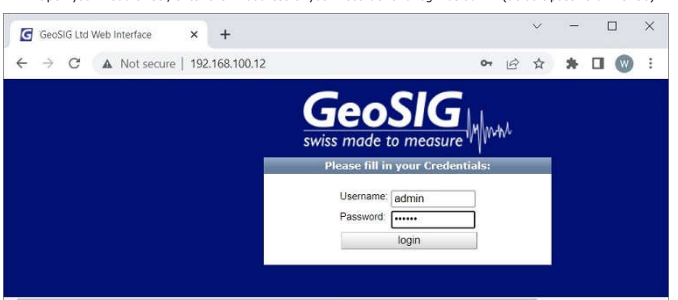

#### 5. Check Errors and Warnings

Choose tab Status and Maintenance -> Errors and Warnings

| Home     | Configuration          | Status and Mainte  | nance D      | ata Explorer        | Help                | Logout            |        |
|----------|------------------------|--------------------|--------------|---------------------|---------------------|-------------------|--------|
| Errors a | nd Warnings            | Recording Status   | Hardware     | Software            | Maintenance         |                   |        |
|          |                        |                    | Clear Errors | Download SOF        | I Information as Fi | le                |        |
| Check    | k the section <b>E</b> | rrors and Warnin   | gs and mak   | e sure no erro      | rs are present (    | (all checkmarks g | reen)  |
| Home     | Configuration          | Status and Mainten | ance Dat     | a Explorer I        | Help L              | _ogout            | GeoSIG |
|          |                        |                    |              | C-18/08/00/04/01/00 |                     |                   |        |

| Errors and Warnings       | Recording Status | Hardware     | Software      | Maintenance                          |              |
|---------------------------|------------------|--------------|---------------|--------------------------------------|--------------|
|                           |                  | Clear Errors | Download SOH  | Information as File                  |              |
| Time Information          |                  |              |               |                                      |              |
| SOH Generation Time:      |                  |              | Tue Apr 25 15 | 53:32 2023                           |              |
| Device Identity Info      | ormation         |              |               |                                      |              |
| Device Model:             |                  |              | GMSplus       |                                      |              |
| Serial Number:            |                  |              | 102833        |                                      |              |
| Station Description:      |                  |              | GMSplus (6ch  | ) - GeoSIG Ltd                       |              |
| Station Code:             |                  |              | GSGMS         |                                      |              |
| Network Code:             |                  |              | GS            |                                      |              |
| Errors and Warning        | IS               |              |               |                                      |              |
| Event Storage             |                  |              |               | File Index                           |              |
| Event Storage Quota       |                  |              |               | General Status (Non-Critical):       | <b>_</b>     |
| Configuration Parameter   | 5                |              |               | Time Synchronisation (Non-Critical)  | $\sim$       |
| System Calls              |                  |              | ~             | Ringbuffer Operations (Non-Critical) | <b>_</b>     |
| File Operations (opening  | 1)               |              |               | Network (Non-Critical)               | $\checkmark$ |
| File Operations (deleting | )                |              |               | File Transfer (Non-Critical)         | <b>_</b>     |
| Filesystem Requests       |                  |              |               | I2C Bus                              |              |
| Firmware Ressources       |                  |              |               | RTC Status (Non-Critical)            | <b>_</b>     |
| Memory Allocation         |                  |              | 1             | Data Processing                      |              |

### 6. Check Battery Voltages

Choose tab Status and Maintenance -> Hardware

| Home      | Configuration | Status and Mainter | nance   | Data Explorer     | Help          | Logout | GeoSIG |
|-----------|---------------|--------------------|---------|-------------------|---------------|--------|--------|
| Errors an | nd Warnings   | Recording Status   | Hardwar | e Software        | Maintenance   |        |        |
|           |               |                    | Dov     | vnload SOH Inform | ation as File |        |        |

If the recorder is powered from AC (AC power input ON), Current Voltage (V) should at least show 13.5V
 If your recorder (only GMS-xx, GMSplus and CR-6plus) has a backup battery, the Backup Battery Voltage (V) should be at least 3.0V

| Home Configu         | ation Status and Maint  | enance Data E | xplorer H        | Help             | Logout                   | Seesig where the measure of the second second secon |  |  |
|----------------------|-------------------------|---------------|------------------|------------------|--------------------------|----------------------------------------------------------------------------------------------------|--|--|
| Errors and Warning   | s Recording Status      | Hardware      | Software         | Maintenand       | ce                       |                                                                                                    |  |  |
|                      |                         | Download      | SOH Informat     | tion as File     |                          |                                                                                                    |  |  |
| Hardware Statu       | 15                      |               |                  |                  |                          |                                                                                                    |  |  |
| Linux Uptime at Sit  | e Generation:           |               | 0 years, 1 mont  | ths, 2 days, 19  | hours, 36 minutes, 31 se | conds                                                                                                    |  |  |
| Last Reboot Time:    |                         |               | Mon Mar 27 15    | 29:13 2023       |                          |                                                                                                    |  |  |
| The Reason for the   | last Shutdown:          |               | RTC logged: Inc  | correct Switchir | ng OFF?                  |                                                                                                    |  |  |
| Time of the last shu | itdown:                 |               | Mon Mar 27 15    | 29.08 2023       |                          |                                                                                                    |  |  |
| Environment Temp     | erature:                |               | 18.59°C          |                  |                          |                                                                                                    |  |  |
| Available Disk Spa   | e:                      |               | 59.2 GIB         |                  |                          |                                                                                                    |  |  |
| Free Disk Space:     |                         |               | 36.5 GiB         |                  |                          |                                                                                                    |  |  |
| AC power input:      |                         |               | ON               |                  |                          |                                                                                                    |  |  |
| Current Voltage (V)  |                         |               | 14.01            |                  |                          |                                                                                                    |  |  |
| Voltage Limits (V):  |                         |               | Switch-off: 10.6 | 30 Switch-on: 12 | 2 50                     |                                                                                                    |  |  |
| Minimum Measured     | Voltage (V):            |               | 14.01            |                  |                          |                                                                                                    |  |  |
| Backup Battery Vol   | tage (V):               |               | 3.25             |                  |                          |                                                                                                    |  |  |
| Battery-1 voltage (V | 0:                      |               | 13.60            |                  |                          |                                                                                                    |  |  |
| Battery-2 voltage (V | 0:                      |               | 14.01            |                  |                          |                                                                                                    |  |  |
| Primary DC/DC cor    | iverter output voltage: |               | 14.18            |                  |                          |                                                                                                    |  |  |
| Digital sensor volta | ge (V):                 |               | unknown          |                  |                          |                                                                                                    |  |  |

Main battery should be replaced every 3 years (See Warnings and Safety in User Manual)
 Backup battery should be replaced every 5 years (See Warnings and Safety in User Manual)

Battery installation date can be set under Status and Maintenance -> Maintenance

# 7. Check Time Synchronisation

Choose tab Status and Maintenance -> Recording Status

| Home C       | onfiguration | Status and Mainte | nance Da | ata Explorer    | Help           | Logout |  |
|--------------|--------------|-------------------|----------|-----------------|----------------|--------|--|
| Errors and W | arnings      | Recording Status  | Hardware | Software        | Maintenance    |        |  |
|              |              |                   | Down     | load SOH Inform | mation as File |        |  |

Check the field Synchronisation Status
 Device Synchronises to: should show NTP or GPS (whenever possible, an external time source such as NTP or GPS should be used)
 Synchronisation Status should show Locked

| ome Configuration             | Status and Maintenan | e Data E | xplorer       | Help          | Logout |  |
|-------------------------------|----------------------|----------|---------------|---------------|--------|--|
| rrors and Warnings            | Recording Status     | Hardware | Software      | Maintenance   |        |  |
|                               |                      | Download | SOH Informa   | ation as File |        |  |
| Recording Status              |                      |          |               |               |        |  |
| Total number of stored e      | vent files:          |          | 1297          |               |        |  |
| Queued Events:                |                      |          | 0             |               |        |  |
| Time of Last Detected Event   |                      |          | Tue Apr 25 16 | 28:53 2023    |        |  |
| Timestamp of the oldest Data: |                      |          | Wed Apr 26 14 | 4:17:02 2023  |        |  |
| Synchronisation St            | atus                 |          |               |               |        |  |
| Device Synchronises to        |                      |          | NTP           |               |        |  |
| Synchronisation Status:       |                      |          | Locked        |               |        |  |
| Max. Synchronisation In       | verval               |          | 0             |               |        |  |
| NTP Synchronisation Fa        | ilures:              |          | 0             |               |        |  |
| Pulse Detected:               |                      |          | True          |               |        |  |
| Source Valid:                 |                      |          | True          |               |        |  |
| Autolock Enabled              |                      |          | True          |               |        |  |
| Last Lock Time:               |                      |          | Wed Apr 26 14 | 4 30 22 2023  |        |  |
| Time Elapsed since last       | lock:                |          | Now           |               |        |  |
| Drift Rate of the Clock, F    | PPS:                 |          | 0.3           |               |        |  |
| GPS Status:                   |                      |          | Unavailable   |               |        |  |

# 8. Remove offset

| Choose tab Status and Maintenance -> Maintenance Home Configuration Status and Maintenance Data Explorer Help Logout |               |                        |               |      |        |  |
|----------------------------------------------------------------------------------------------------|---------------|------------------------|---------------|------|--------|--|
| Home                                                                                                    | Configuration | Status and Maintenance | Data Explorer | Help | Logout |  |

| Home      | Configuration | Status and Mainter | nance Da | ta Explorer | Help        | Logout |  |
|-----------|---------------|--------------------|----------|-------------|-------------|--------|--|
| Errors ar | nd Warnings   | Recording Status   | Hardware | Software    | Maintenance |        |  |

• In the field Miscellaneous Requests, choose Request baseline correction from the dropdown of commands -> click [Run Command]

| rrors and Warnings Re                                                | cording Status Hard                                | ware Softw                                                     | are Maintena      | ince                |                    |
|----------------------------------------------------------------------|----------------------------------------------------|----------------------------------------------------------------|-------------------|---------------------|--------------------|
| 😴 Data Management                                                    |                                                    |                                                                |                   |                     |                    |
| Trigger by request and create a                                      | data file                                          | No manual tr                                                   | iggers configured |                     | ()                 |
| Request data from ringbuffer st                                      | arting from 2023-04                                | -26 👩                                                          | 14:33:05 Dura     | ation, seconds 100  | Request 👔          |
| Delete files from the storage                                        | All files (A                                       | LL)                                                            | ♥ 2023-04-2       | 3 🔯 14:33           | Delete 🚺           |
| Status and Informatio                                                | n                                                  |                                                                |                   |                     |                    |
| Request actual status of the sy                                      | stem in a file Update S                            | OH Information                                                 | Download SOH Fi   | le                  | 1                  |
| System Commands                                                      |                                                    |                                                                |                   |                     |                    |
| Ping remote host                                                     |                                                    |                                                                |                   |                     | Ping 1             |
| Miscellaneous Reques                                                 | ts                                                 |                                                                |                   |                     |                    |
| Synchronise instrument time wi                                       | th PC time Local Time                              | e 🗸 Wed Apr 26 20                                              | 023 16:33:37 GMT+ | 0200 Synchronise    | 1                  |
| Battery maintenance command                                          | Set main t                                         | pattery installation                                           | i date 🗸 💈        | 2023-04-26 👩 Se     | et Date            |
| Execute selected command                                             | Request b                                          | aseline correction                                             | 1 🗸 Run Cor       | nmand               |                    |
| Send any command                                                     | Request t<br>Request t                             | est nulse from se<br>aseline correctio                         | nsor<br>0         |                     | Sendi 🚺            |
| ice type: GMSplus Dev<br>al number: 102833 Sta<br>ion code: GS.GSGMS | vice date and til<br>tion description<br>Erase the | ors and warnings<br>table<br>dware reboot<br>entire data stora | ge                | Device State Summar | y 🗾 Context Help 🌘 |

Running selected com and nsor is not correctly placed, this will result in wrong data. Continue If the offset is removed from a Signal where the Se

#### 9. Request Test Pulse

Choose tab Status and Maintenance -> Maintenance

| Home Configuration |             | Status and Mainter | nance Da | ta Explorer | Help        | Logout |  |
|--------------------|-------------|--------------------|----------|-------------|-------------|--------|--|
| Errors a           | nd Warnings | Recording Status   | Hardware | Software    | Maintenance |        |  |

• In the field Miscellaneous Requests, choose Request test pulse from sensor from the dropdown of commands -> click [Run Command]

| ome Configuration Status and Ma                                                                        | intenance Data Explorer                                                                                | Help Logout                     | Geosig<br>swiss made to measure |
|----------------------------------------------------------------------------------------------------|----------------------------------------------------------------------------------------------------|---------------------------------|---------------------------------|
| Errors and Warnings Recording Statu                                                                    | s Hardware Software                                                                                    | Maintenance                     |                                 |
| 🗢 Data Management                                                                                      |                                                                                                    |                                 |                                 |
| Trigger by request and create a data file                                                              | Trigger Now No manual trigg                                                                            | ers configured                  | 0                               |
| Request data from ringbuffer starting from                                                             | 2023-04-26                                                                                             | 33:05 Duration, seconds 100     | Request 1                       |
| Delete files from the storage                                                                          | All files (ALL)                                                                                        | 2023-04-26 👩 14:33              | Delete 🕕                        |
| Status and Information                                                                                 |                                                                                                    |                                 |                                 |
| Request actual status of the system in a file                                                          | Update SOH Information Do                                                                              | ownload SOH File                | 0                               |
| System Commands                                                                                        |                                                                                                    |                                 |                                 |
| Ping remote host                                                                                       | [                                                                                                    |                                 | Ping 🕕                          |
| ✓ Miscellaneous Requests                                                                               |                                                                                                    |                                 |                                 |
| Synchronise instrument time with PC time                                                               | Local Time 🗸 Wed Apr 26 2023                                                                           | 3 16:38:30 GMT+0200 Synchronise | 0                               |
| Battery maintenance command                                                                            | Set main battery installation da                                                                       | ate 🗸 2023-04-26 👩 Set          | t Date                          |
| Execute selected command                                                                               | Request test pulse from sense                                                                          | or V Run Command                | 0                               |
| Send any command                                                                                       | Request test pulse from sens                                                                           |                                 | Send (1                         |
| vice type: GMSplus Device date and t<br>rial number: 102833 Station description<br>tion code: GS.GSGMS | Reset errors and warnings<br>Reset trim table<br>Make hardware reboot<br>Erase the entire data storage | Device State Summary            | Context Help                    |

A popup will appear, confirm clicking [Yes]

Running selected command nsor is not correctly placed, this will result in wrong data. Continue Yes No If the offset is removed from a Signal where the Se

A miniseed file with the recorded pulse (file prefix CAL\_) will be saved to the SD-card of your recorder
 Choose tab Data Explorer, choose Automatically Detected Events from the dropdown and search for the recorded test pulse (file prefix CAL\_)

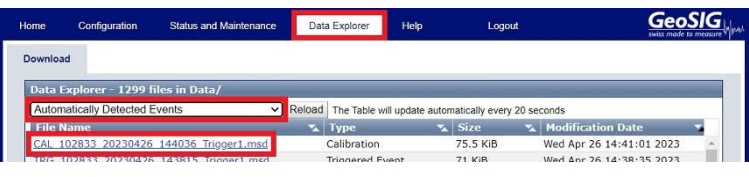

You can download the file by clicking on it

## 10. Check Test Pulse

• The shape of the test pulse is depending on the sensor type. A reference pulse recorded at the factory is shipped for each sensor on the usb key, the file can be found in the folder Calibration\Test\_files\_Sensors (file prefix TP\_ with the SN of the sensor). It is also recommended to record a test pulse after installation and keep it with later records for comparison.

10.1 Test pulse of AC-7x

Double-click the file to open it in GeoDAS
 Click into the yellow part of the window to make the cursor appear
 Move the cursor to the flat part of the pulse
 Check that the value of the flat part for each axis is within the range of 0.1125g-0.1375g

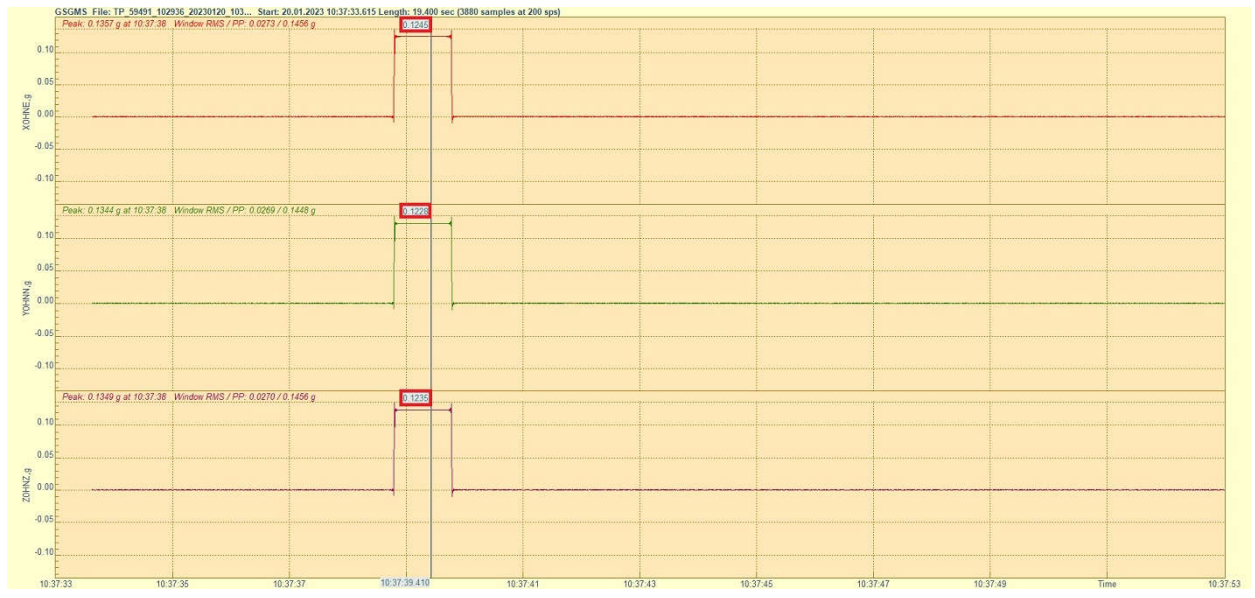

10.2 Test pulse of AC-2x

Double-click the file to open it in GeoDAS
Click into the yellow part of the window to make the cursor appear
Move the cursor right after the peak, the point that forms the beginning of a straight line with some slope
Check that the value right after the peak for each axis is within the range of 0.09g-0.11g
Visually check that the angle of the slope is similar on all axis (compare with a reference pulse file if unsure)

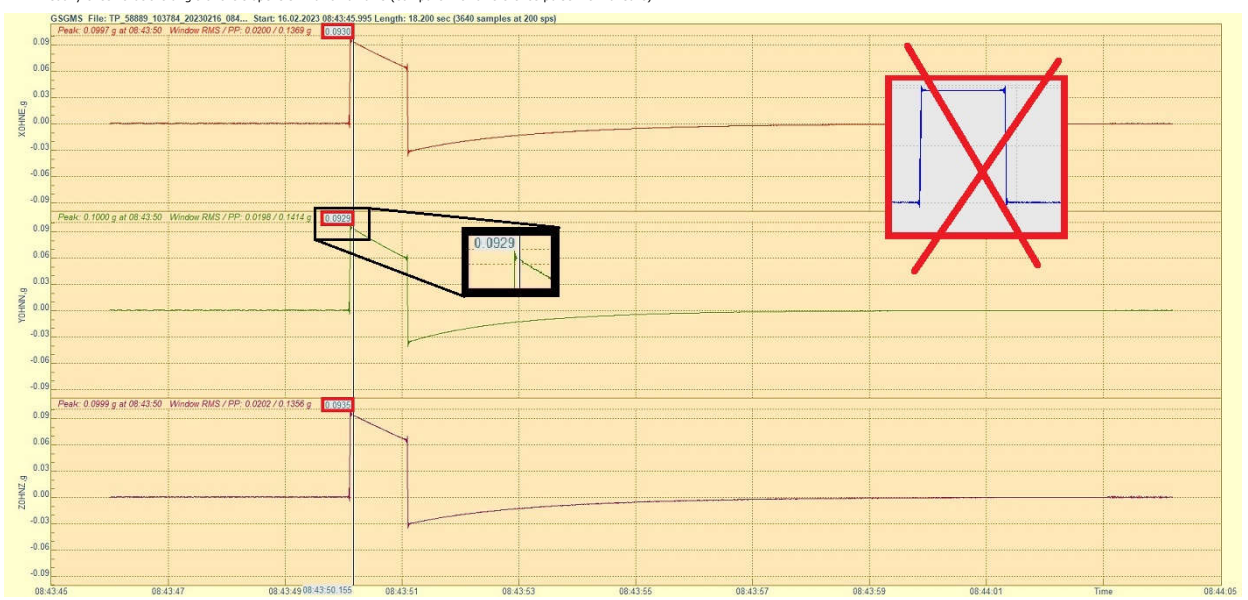

## 10.3 Test pulse of AC-4x

Double-click the file to open it in GeoDAS
 Click into the yellow part of the window to make the cursor appear
 Move the cursor to the filat part of the pulse, x- and y-axis should show a similar value, the z-axis should show a higher value
 Open a reference file of the same sensor and check that the flat part for each axis on the newly recorded pulse does not deviate more than +/-10%

| GSGMS File: TP_58324_102845_20220505_072002 Start: 05.05.20        | 22 07:20:01.4 | Length: 13.305 sec (2661 samples at 200 sps) |      |      |        |           |              |         |
|--------------------------------------------------------------------|---------------|----------------------------------------------|------|------|--------|-----------|--------------|---------|
| Peak: 0.2492 g at 07:20:06 Window RMS / PP: 0.0446 / 0.2682 g      | 0.2290        |                                              |      |      |        |           |              |         |
| 0.20                                                               |               |                                              |      |      |        |           |              |         |
| 0.10                                                               |               |                                              |      |      |        |           |              |         |
| 0.10                                                               |               |                                              |      |      |        |           |              |         |
| 8 0.00                                                             |               |                                              | -    |      |        |           |              |         |
| S =                                                                |               | Deference                                    |      |      |        |           |              |         |
| -0.10                                                              |               | Reference                                    |      |      |        |           |              |         |
| -0.20                                                              |               | 0.2299                                       |      |      |        |           |              |         |
|                                                                    | _             |                                              |      |      |        | 1         |              |         |
| 0.24 Peak: 0.2532 g at 07:20:06 Window RMS / PP: 0.0452 / 0.2726 g | 0.2330        |                                              |      |      |        |           |              |         |
| 0.16                                                               |               |                                              |      | Auto | New TD | Deferrer  | Deviation 9/ |         |
| 0.00                                                               |               | 0.0346                                       |      | AXIS | New IP | Reference | Deviation %  |         |
| Q                                                                  |               | 0.2315                                       |      | X    | 0.229  | 0.2299    | -0.39        |         |
| 8 0.00                                                             | •             |                                              |      | Y    | 0.233  | 0.2315    | 0.65         |         |
| <sup>→</sup> -0.08                                                 |               |                                              |      | Z    | 0.313  | 0.3128    | 0.19         |         |
| -0.16                                                              |               |                                              | _    | -    |        |           |              |         |
| 0.24                                                               |               | 0.3128                                       |      |      |        |           |              |         |
| Peak: 0.3388 a at 07:20:06 Window RMS / PP: 0.0606 / 0.3661 a      | 0.2124        |                                              |      |      |        | ······    |              |         |
| 0.32                                                               | 0.5154        |                                              |      |      |        |           |              |         |
|                                                                    |               |                                              |      |      |        |           |              |         |
| U.16                                                               |               |                                              |      |      |        |           |              |         |
| 8 0.00                                                             |               |                                              |      |      |        |           |              |         |
|                                                                    |               |                                              | 1    |      |        |           |              |         |
| .0.16                                                              |               |                                              |      |      |        |           |              |         |
|                                                                    |               |                                              |      |      |        |           |              |         |
| -0.32                                                              |               |                                              |      |      |        |           |              |         |
| 07:20:02 07:20:04 0                                                | 7.20:06.475   | 07:20:08 07:20:10 07:20                      | 0:12 |      |        | Time      |              | 07:20:1 |
|                                                                    |               |                                              |      |      |        |           |              |         |

## 10.4 Test pulse of AC-6x

Double-click the file to open it in GeoDAS
 Click into the yellow part of the window to make the cursor appear
 Move the cursor to the fila part of the pulse, depending on the sensor generation, the pulse may be negative or positive
 Open a reference file of the same sensor and check that the flat part for each axis on the newly recorded pulse does not deviate more than +/-10%

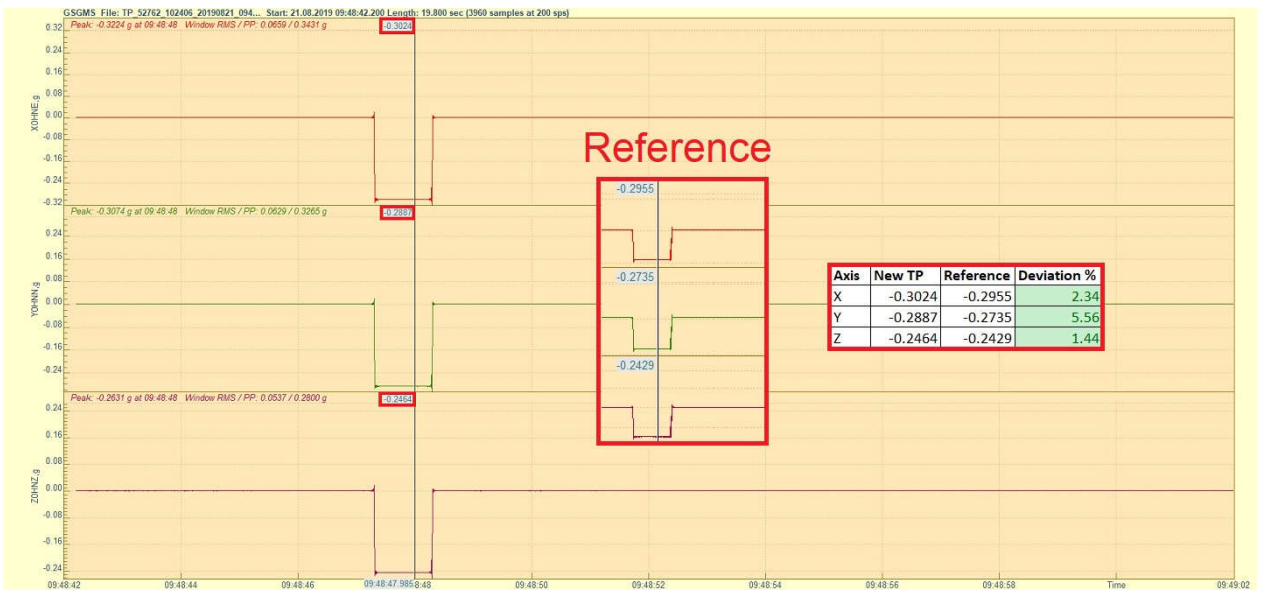

## 10.5 Test pulse of VE-1x

Double-click the file to open it in GeoDAS
Click into the yellow part of the window to make the cursor appear
Check that the pulse is with similar shape as shown in the picture below
Move the cursor to the peak of the positive pulse to read the value for each axis
Open a reference file of the same sensor and check that the peak for each axis on the newly recorded pulse does not deviate more than +/-10%

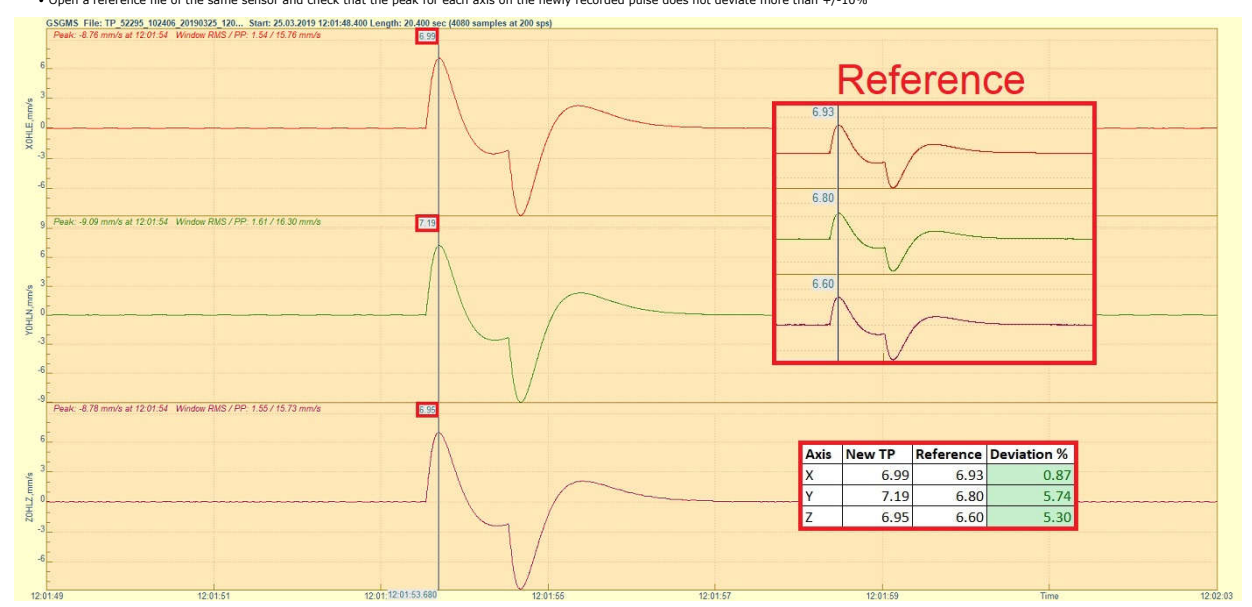

## 10.6 Test pulse of VE-2x

Double-click the file to open it in GeoDAS
Click into the yellow part of the window to make the cursor appear
Check that the pulse is with similar shape as shown in the picture below
Move the cursor to the peak of the positive pulse to read the value for each axis
Open a reference file of the same sensor and check that the peak for each axis on the newly recorded pulse does not deviate more than +/-10%

|     | Peak: 1.553 mm/s at 09.11.02.330 Window RMS / PP: 0.197 / 2.739 mm/s                                                                                                    | o less surpres area spot                                                                                        |                                        |                        |         |         |               |              |       |
|-----|----------------------------------------------------------------------------------------------------|----------------------------------------------------------------------------------------------------|----------------------------------------|------------------------|---------|---------|---------------|--------------|-------|
| 1.5 |                                                                                                    |                                                                                                    |                                        |                        | -       | -       |               |              |       |
| 1.0 |                                                                                                    | 1                                                                                                    |                                        |                        | -R(     | ete     | renc          | e –          |       |
| 0.5 |                                                                                                    |                                                                                                    |                                        |                        |         | 010     | TOTIC         | <u> </u>     |       |
|     |                                                                                                    |                                                                                                    |                                        |                        | 1.652   |         |               |              |       |
| 0.0 |                                                                                                    |                                                                                                    | $\sim$                                 |                        |         | 1       |               |              |       |
| 0.5 |                                                                                                    |                                                                                                    |                                        |                        |         |         | $\neg \frown$ |              |       |
| 1.0 |                                                                                                    |                                                                                                    |                                        |                        |         |         |               |              |       |
|     |                                                                                                    | V                                                                                                    |                                        |                        | 4.000   | -       |               |              |       |
| 1.5 | 09:11:00:567 09:11:01:691 09:11:02:330                                                                                                    | 09:11:02.615                                                                                                    | 09:11:03.639                           | 09:11:04.663           | 1.600   | x       |               |              | Time  |
|     | ile: TP_59220_SL1_57704_SL2_57781 Start: 18.09.2019 09:10:52.600 Length: 26.800                                                                                                    | ec (5360 samples at 200 sps)                                                                                    |                                        | - New Yorkson Concerns |         | 6       |               | -            | names |
| 1.5 | 1.560 million and an are reasoning the second reason of the second second | Viene providencial de la companya de la companya de la companya de la companya de la companya de la companya de |                                        |                        |         |         | 1             |              |       |
| 1.0 |                                                                                                    | \                                                                                                    |                                        |                        |         |         | V             |              |       |
| 16  |                                                                                                    | 1                                                                                                    |                                        |                        | 1.596   |         |               |              |       |
|     |                                                                                                    | <u> </u>                                                                                                    |                                        |                        |         | \       |               |              |       |
| 0.0 |                                                                                                    | (III)                                                                                                    | $\sim$                                 |                        |         | L       |               |              |       |
| 0.5 |                                                                                                    | I                                                                                                    | 1                                      |                        |         |         |               | _            |       |
| 1.0 |                                                                                                    | V                                                                                                    |                                        |                        |         | -)      | V             |              |       |
|     |                                                                                                    | v                                                                                                    |                                        |                        |         |         |               |              |       |
| 1.5 | 09:11:00.567 09:11:01:691 09:11:02:330                                                                                                    | 09:11:02.615                                                                                                    | 09:11:03.639                           | 09:11:04.663           | 09:11   | :05.687 | 09.1          | 11.06.711    | Time  |
|     | ile: TP_59220_SL1_57704_SL2_57781 Start: 18.09.2019 09:10:52.600 Length: 26.800                                                                                                    | ec (5360 samples at 200 sps)                                                                                    |                                        | CADOSED CO.            | 77500   | 0.01010 |               |              | 27015 |
| .5  | Peak 1.022 minus al 05 11.02.330 Window Roks / PP. 0.2057 2.801 minus                                                                                                    |                                                                                                    |                                        |                        | A       |         | <b>D</b> - (  | Devieties 0/ |       |
| 0   |                                                                                                    |                                                                                                    |                                        |                        | AXIS Ne | WIP     | Reference     | Deviation %  |       |
|     |                                                                                                    |                                                                                                    |                                        |                        | X       | 1.5530  | 1.6520        | -5.99        | 9     |
| 2.3 |                                                                                                    | Lunny                                                                                                    |                                        |                        | Y       | 1.5600  | 1.6080        | -2.99        | 2     |
| 0.0 |                                                                                                    |                                                                                                    | ~~~~~~~~~~~~~~~~~~~~~~~~~~~~~~~~~~~~~~ | ~~~~~                  | Z       | 1.6220  | 1.5960        | 1.63         | 3     |
| ).5 |                                                                                                    |                                                                                                    |                                        |                        |         |         |               |              |       |
| 1.0 |                                                                                                    |                                                                                                    |                                        |                        |         |         |               |              |       |
|     |                                                                                                    | V                                                                                                    |                                        |                        |         |         |               |              |       |
| .6  | 20 11 00 COT 00 11 00 COT 00 11 00 200                                                                                                    | 00.44.00.045                                                                                                    | 00.44.02.020                           | 00.44.04.002           | 00.14   | 05 007  |               | 1.05.744     |       |

### 10.7 Test pulse of VE-5x-SP

Double-click the file to open it in GeoDAS
Click into the yellow part of the window to make the cursor appear

Check that the pulse is with similar shape as shown in the picture below
 Move the cursor to the peak of the positive pulse to read the value for each axis
 Open a reference file of the same sensor and check that the peak for each axis on the newly recorded pulse does not deviate more than +/-10%

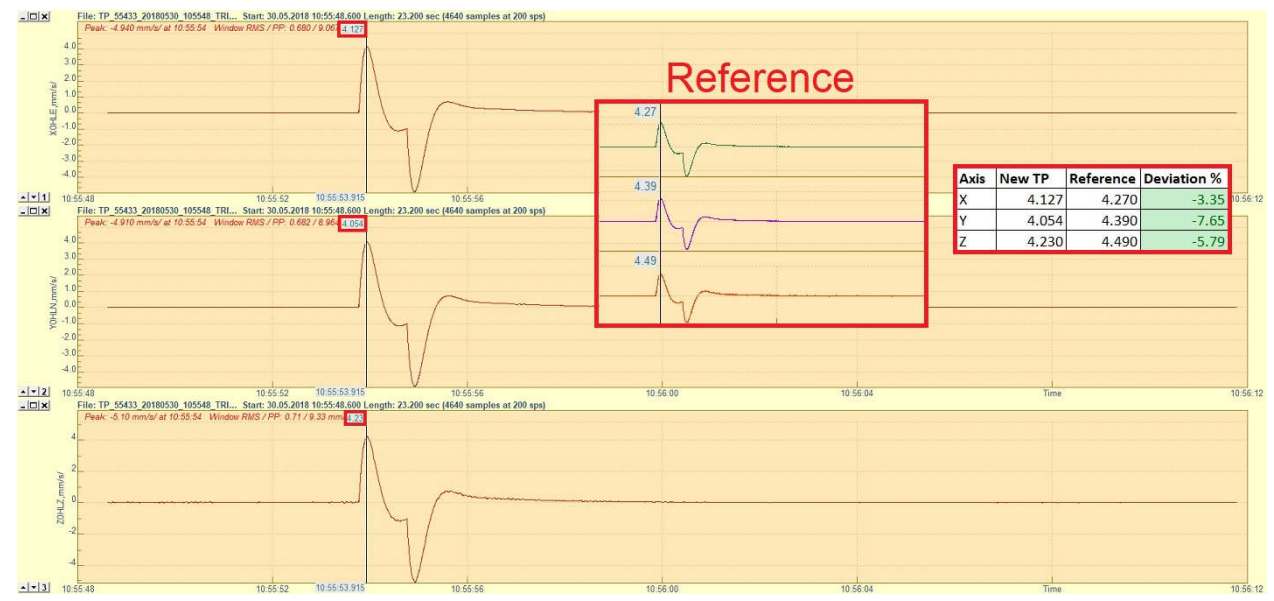

## 10.8 Test pulse of VE-5x-BB

Double-click the file to open it in GeoDAS
Click into the yellow part of the window to make the cursor appear
Check that the pulse is with similar shape as shown in the picture below
Move the cursor to the peak of the positive pulse to read the value for each axis
Open a reference file of the same sensor and check that the peak for each axis on the newly recorded pulse does not deviate more than +/-10%

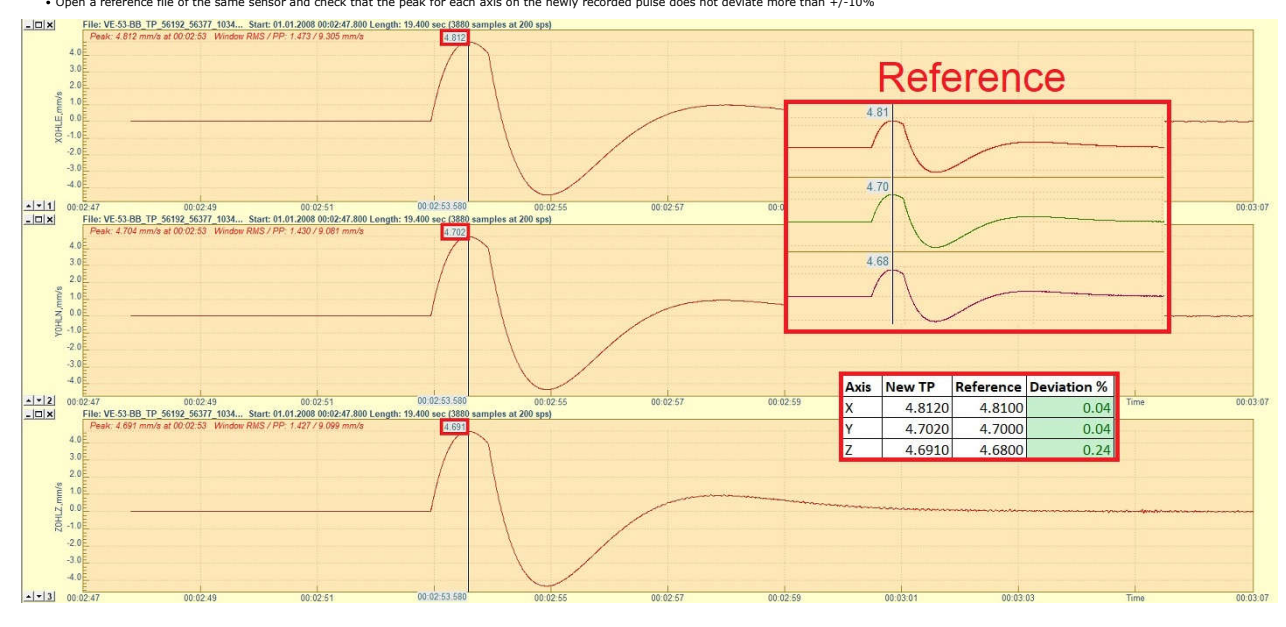